### Работа с Calibrator500. Последовательность действий.

### Для корректной работы с Calibrator500 следует знать следующие вещи:

- 1. По умолчанию при входе без пароля доступна только поверка, не калибровка модулей ввода-вывода.
- 2. Предполагается, что в ходе поверки не требуется штатная работы системы автоматики, в составе которой находятся модули CPU и поверяемые модули ввода-вывода.
- 3. При подключении программы калибратора к CPU на CPU остановится программа пользователя и будет погашен весь PLC-стек. После отключения калибратора от CPU PLC-стек рестартует, и выполнение программы пользователя возобновится.
- 4. Перед подключением программы калибратора к CPU следует убедиться, что резервный (другой) модуль CPU отсутствует, выключен либо изолирован по CAN от остальных модулей ввода-вывода.
- 5. После остановки программы пользователя на модули ввода-вывода продолжают действовать настройки, которые были в них загружены программой пользователя. Если канал был выключен (Enable=FALSE), на нём не будет виден входной ток (для AI) и на нём не получится установить выходной ток (для AO). В этом случае рекомендуется перегрузить модули ввода-вывода по питанию, и потом выполнить поверку/калибровку.
- 6. Если необходимо произвести горячую замену модулей ввода/вывода, требуется сначала подождать пока удалённый из корзины модуль исчезнет из списка модулей в калибраторе (примерно 10 секунд), только потом вставлять другой модуль.
- Если при замене модуля ввода/вывода значения какого-либо из столбцов станут красными, необходимо удалить модуль, дождаться его исчезновения и добавить заново.

8. Если после запуска калибратора окно программы не отображается, но появился ярлык программы в трее(нижней панели), удалить файл settings.ini, который находится в каталоге с программой.

## Последовательность действий при поверке модулей.

- 1. Запустить Calibrator500.
- 2. В окно ввода Host name ввести ір-адрес устройства.
- 3. Порт оставить по умолчанию 6680(Не изменять!).
- 4. Выбрать необходимый сетевой интерфейс из имеющихся на устройстве.
- 5. Сохранить сессию нажав кнопке Save.
- Нажать кнопку Login и согласиться с остановкой PLC-стека (как показано на рисунке 1.3). Ожидать появления окна с списком имеющихся в корзине модулей.
- 7. Приступить к поверке.

| Calibrator-500            |                                                                                               | ? ×                |
|---------------------------|-----------------------------------------------------------------------------------------------|--------------------|
| New Site<br>10.155.26.145 | Session<br>Host name: ip agpec устройства Po<br>10.155.26.145<br>User name: Password:<br>Edit | rt number:<br>6680 |
|                           | Interface: 10.155.26.78 •                                                                     | About              |
| Manager • C/              | AN bus: CAN1 🗾 Login                                                                          | Close              |

Рисунок 1.1 – Интерфейс калибратора, используемый для поверки

# Последовательность действий при калибровке модулей.

- 1. Запустить Calibrator500.
- 2. В окно ввода Host name ввести ір-адрес устройства.
- 3. Порт оставить по умолчанию 6680(Не изменять!).
- 4. Выбрать необходимый сетевой интерфейс из имеющихся на устройстве.
- 5. В окна User name и Password ввести необходимые данные
- 6. Сохранить сессию нажав кнопке Save.
- 7. Нажать кнопку Login и согласиться с остановкой PLC-стека. Ожидать появления окна с списком имеющихся в корзине модулей.
- 8. Приступить к калибровке.

| Calibrator-500 |                                | ? ×          |
|----------------|--------------------------------|--------------|
| New Site       | Session                        |              |
| 10.155.26.145  | Host name: ір адрес устройства | Port number: |
|                | 10.155.26.145                  | 6680         |
|                | User name: Passwor             | rd:          |
|                | Edit Поля для ввода лог        | ина и пароля |
|                |                                |              |
|                |                                |              |
|                |                                |              |
|                | выбор сетевого интерфейса      |              |
|                | Interface: 10.155.26.78        | • About      |
| Manager - C    | AN bus: CAN1 🗾 Login           | Close        |

Рисунок 1.1 – Интерфейс калибратора, используемый для поверки

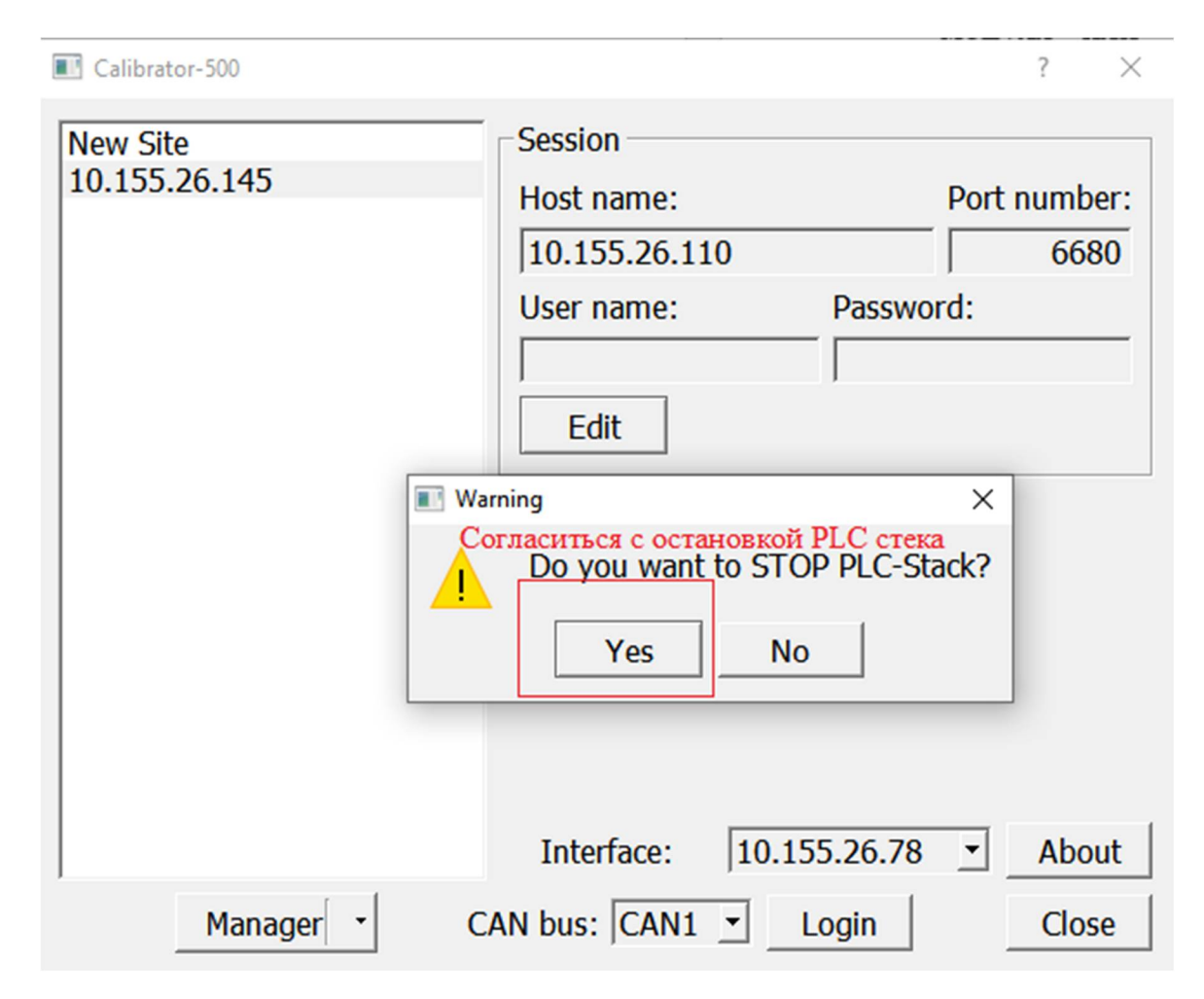

Рисунок 1.3 – Остановка PLC-стека

#### Поверка модулей с возможностью резервирования.

Для модуля МК-576-016 предусмотрен режим поверки в режиме резервирования и режим поверки по напряжению. Чтобы перейти в данные режимы поверки необходимо нажать на соответствующую кнопку. Как перейти в данным режим показано на рисунке 1.4.

| id: 4(0x4 | 4)               |             |                            | Modul description              |
|-----------|------------------|-------------|----------------------------|--------------------------------|
| A1        | I                |             |                            | f8385ad5                       |
| Аналог    | Аналоговые входы |             |                            | Manufacturer Software Version: |
| H I       | Код АЦГ          | I / Ток, мА |                            | 0.1.6.1                        |
| AI1       | 76               | 0,0290      |                            | Manufacturer Device Name:      |
| AI 2      | 82               | 0,0313      |                            | MKLogic-500 576X16             |
| AI 3      | 98               | 0,0374      |                            | Serial number                  |
| AI 4      | 102              | 0,0389      |                            | 0                              |
| AI 5      | 96               | 0,0366      |                            |                                |
| AI 6      | 102              | 0,0389      |                            |                                |
| AI 7      | 78               | 0,0298      |                            |                                |
| AI 8      | 90               | 0,0343      |                            |                                |
| AI 9 [    | 112              | 0,0427      |                            |                                |
| AI 10     | 108              | 0,0412      |                            |                                |
| AI 11     | 100              | 0,0381      |                            |                                |
| AI 12     | 120              | 0,0458      |                            |                                |
| AI 13     | 92               | 0,0351      |                            |                                |
| AI 14     | 118              | 0,0450      |                            |                                |
| AI 15     | 122              | 0,0465      |                            |                                |
| AI 16     | 100              | 0,0381      | Переход в режим поверки по |                                |
| -Mode s   | elector –        |             | напряжению                 |                                |
| П Акти    | вироват          | гь поверку  | по напряжению              |                                |
| П Акти    | Івироват         | гь режим ра | аботы в резерве            |                                |
|           |                  |             |                            |                                |

Рисунок 1.4 – кнопка для перехода к поверке по напряжению.

Режим поверки по току предназначен для поверки изъятого из системы модуля или устанавливаемого из ЗИП, работающего в не резервном включении.

Если модуль эксплуатируется в резерве, то возможны два варианта поверки на выбор эксплуатанта:

 Первый вариант – поверка по напряжению выполняется для изъятого из системы модуля (при очередной поверке) или вводимого в эксплуатацию из ЗИП. Данный вариант рекомендован для выполнения поверки по плану без остановки системы с последовательным извлечением модулей.

 Второй вариант – аналогично, но дающий возможность поверить канал в системе (включающий ПТН, два модуля), соответственно вариант подразумевает остановку системы в поверяемой части. Для последнего варианта важно указать, что режим работы в резерве должен быть установлен для соответствующих модулей системы (вкладки) иначе будет неверный режим работы одного из модуля и отрицательный результат поверки.

Как перейти к поверке в режиме работы в резерве показано на рисунке 1.5.

| id: 4(0x4 |         |            |                            | Modul description              |
|-----------|---------|------------|----------------------------|--------------------------------|
| AI        |         |            |                            | CRC32:                         |
| Аналог    | овые вх | оды        | 1                          | f8385ad5                       |
| к         | од АЦП  | / Ток, мА  |                            | Manufacturer Software Version: |
| AI 1      | 76      | 0,0290     |                            | Manufacturer Device Name:      |
| AI 2      | 82      | 0,0313     |                            | MKLogic-500 576X16             |
| AI 3      | 98      | 0,0374     |                            | Serial number                  |
| AI 4      | 102     | 0,0389     |                            | 0                              |
| AI 5      | 96      | 0,0366     |                            |                                |
| AI 6      | 102     | 0,0389     |                            |                                |
| AI 7      | 78      | 0,0298     |                            |                                |
| AI 8      | 90      | 0,0343     |                            |                                |
| AI 9      | 112     | 0,0427     |                            |                                |
| AI 10     | 108     | 0,0412     |                            |                                |
| AI 11     | 100     | 0,0381     |                            |                                |
| AI 12     | 120     | 0,0458     |                            |                                |
| AI 13     | 92      | 0,0351     |                            |                                |
| AI 14     | 118     | 0,0450     |                            |                                |
| AI 15     | 122     | 0,0465     |                            |                                |
| AI 16     | 100     | 0,0381     | Переход к поверке в режиме |                                |
| -Mode se  | elector |            | работы в резерве           |                                |
| 🗆 Акти    | вироват | ь поверку  | по напряжению              |                                |
| 🗆 Акти    | вироват | ь режим ра | аботы в резерве            |                                |
|           |         |            |                            |                                |

Рисунок 1.5 – кнопка для перехода к поверке в режиме работы в резерве.

## Последовательность действий при некорректном закрытии Calibrator500.

Если во время остановки PLC-стека или во время калибровки/поверки произошло аварийное закрытие Calibrator500, необходимо:

 Проверить наличие процесса Calibrator500 в Диспетчере задач. Если процесс есть, то завершить его самостоятельно, заново подключиться к модулю и завершить работу корректно (т. е сначала закрыть вкладку с модулями через File->Exit, а затем закрыть оставшуюся вкладку).